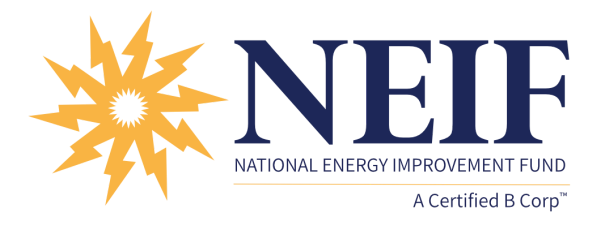

## Setting up E-Statements from your Online Account, Finding Account Balance, & Payment History

- 1. Open the online account.
- 2. Click on the Account # This brings you to a page titled Account Details
- 3. Scroll down on the page you will see Account Information, Recurring Payment Information, Account History, and a section with E-Statements.
- 4. Click on the button next to E-Statements it will turn green.
- 5. Click on e-mail if you want an email notification that the statement has been generated.

| Accou                                                                                | unt Information                                      |          |                                                                                                    |          |       |         |                                                                        |      |
|--------------------------------------------------------------------------------------|------------------------------------------------------|----------|----------------------------------------------------------------------------------------------------|----------|-------|---------|------------------------------------------------------------------------|------|
| 8                                                                                    | Account Mailing Address<br>City<br>State<br>Zip Code |          | ACCOUNT NUMBER<br>NEXT PAYMENT DUE<br>PAYMENT AMOUNT<br>INTEREST RATE<br>YEAR-TO-DATE INTEREST<br>AVAILABLE CREDIT |          |       | 9       | LAST PAYMENT DATE<br>LAST PAYMENT AMOUNT<br>LAST YEAR-TO-DATE INTEREST |      |
| Recur                                                                                | ring Payments Info                                   |          |                                                                                                    |          |       |         |                                                                        |      |
| RECUR                                                                                | RING SCHEDULE                                        | AMOUNT   | ADDITIONAL PRINCIPAL AMOUNT                                                                                        |          |       | ACCOUNT | DELETE PAYMENT                                                         |      |
| Accou<br>DAYS T                                                                      | TO DISPLAY<br>60 90 All                              | Download |                                                                                                    |          |       |         |                                                                        |      |
| Date                                                                                 | Description                                          |          | Principal                                                                                                    | Interest | Other | Total   | Principal Balance                                                      | Time |
|                                                                                      |                                                      |          |                                                                                                    |          |       |         |                                                                        |      |
| E-Statements                                                                         |                                                      |          |                                                                                                    |          |       |         |                                                                        |      |
| (i)                                                                                  |                                                      |          |                                                                                                    |          |       |         |                                                                        |      |
| STATEMENT TYPE<br>E-Statements<br>ALERT ME WHEN AN E-STATEMENT IS GENERATED<br>Email |                                                      |          |                                                                                                    |          |       |         |                                                                        |      |